# WIM\*

# installation guide

2017-01-17 | v4.4 | 5279348

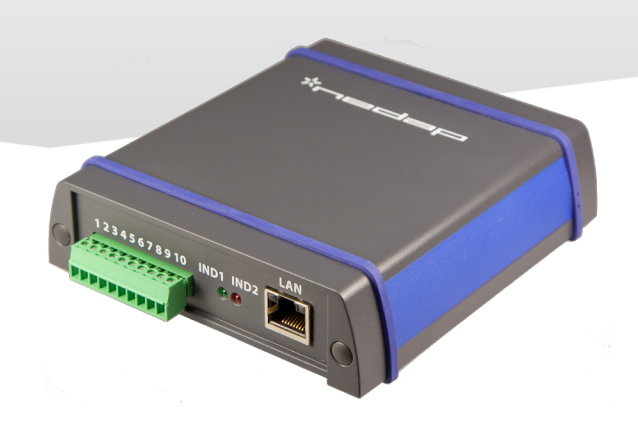

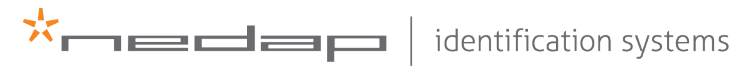

www.nedapidentification.com

#### WIM | INSTALLATION GUIDE

Content

## CONTENT

| 1 | INTRODUCTION                                                                                                    | 3<br>3                                          |
|---|----------------------------------------------------------------------------------------------------|-------------------------------------------------|
| 2 | INSTALLATION<br>2.1 SAFETY PRECAUTIONS<br>2.2 DIMENSIONS                                                               | 4<br>4                                          |
| 3 | CONNECTIONS                                                                                                    | 5                                               |
| 4 | ANPR CONFIGURATION<br>4.1 PLATE READER SETTINGS<br>4.1.1 EVENTS / ACTIONS<br>4.2 SYSTEM SETTINGS<br>4.2.1 SERIAL PORTS | 7<br>7<br>7<br>7<br>7<br>7<br>7                 |
| 5 | PLATE CONVERSION MODES                                                                                                 | 8<br>8<br>8<br>10<br>10<br>11<br>12<br>12<br>13 |
| 6 | PROGRAMMER'S GUIDE<br>6.1 MESSAGE FORMAT<br>6.2 COMMAND MESSAGES                                                       | 15<br>15<br>15                                  |
| А | TECHINAL SPECIFICATIONS                                                                                                | 18                                              |
| В | DISCLAIMER                                                                                                    | 19                                              |
| С | DOCUMENT REVISION                                                                                                    | 20                                              |

# 1 INTRODUCTION

The Wiegand Interface Module (WIM) is developed to be used in combination with the License Plate Reader. The WIM will convert the license plate string into a Wiegand output message. The Wiegand interface is supported by many access control systems.

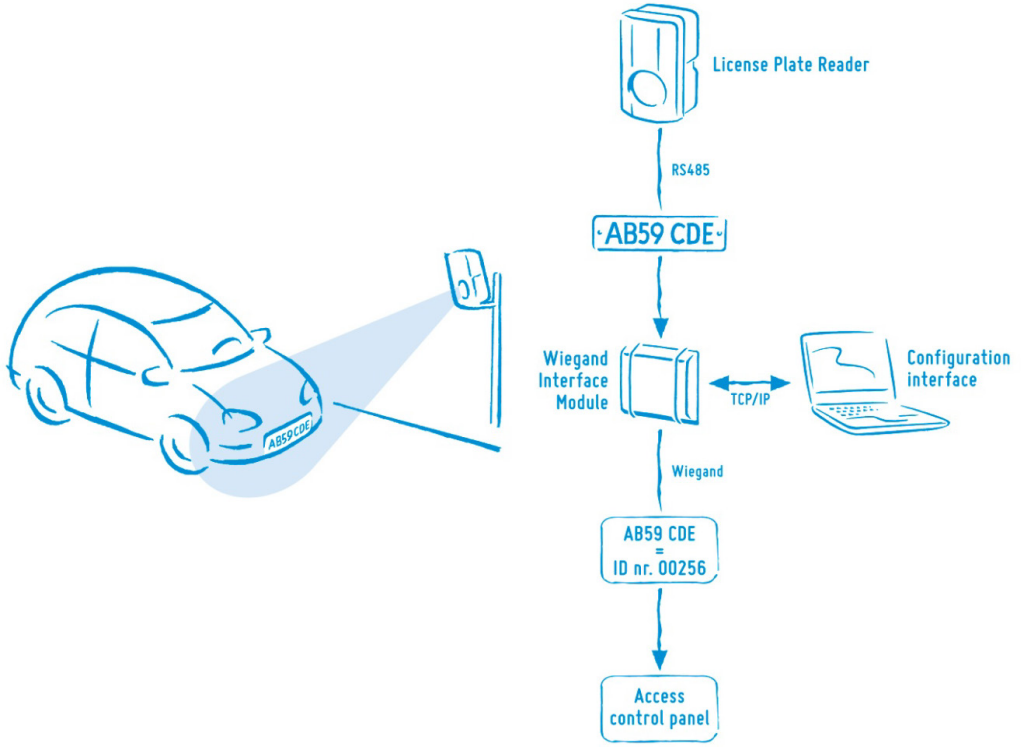

#### 1.1 KEY FEATURES

- Converts a license plate into a Wiegand output message.
- Output in magstripe or barcode format is also possible.
- Easy integration into existing access control systems.
- Easy user configuration.
- Contains a match-list in which license plates and corresponding Wiegand output numbers are found.
- Supports a sophisticated algorithm to convert license plates into "unique" Wiegand output numbers.
- RS485 interface to connect the NEDAP ANPR license plate reader.
- LAN TCP/IP interface to configure the device and manage the match-list.

## 2 INSTALLATION

#### 2.1 SAFETY PRECAUTIONS

The following safety precautions must be observed during normal use, service and repair.

- Disconnect the power supply before opening the device.
- The WIM shall only be installed and serviced by qualified and trained personnel.
- The WIM can be powered from a low power, Class 2 power supply, in compliance with local regulations.
- To be sure of safety, do not modify or add anything other than mentioned in this manual or indicated by NEDAP N.V.

#### 2.2 **DIMENSIONS**

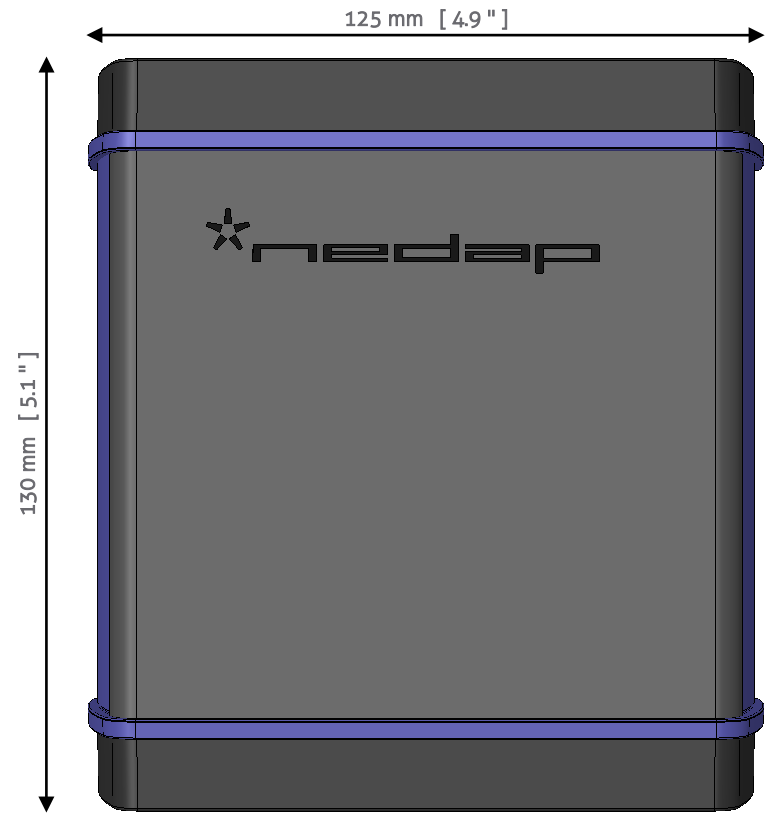

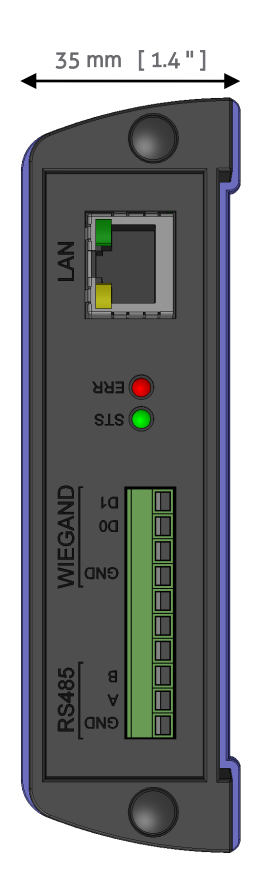

Figure 1: WIM housing dimensions

# **3** CONNECTIONS

Below the connections are shown which are available on front panel of the device. Shielded cable shall be used for all connections except power supply.

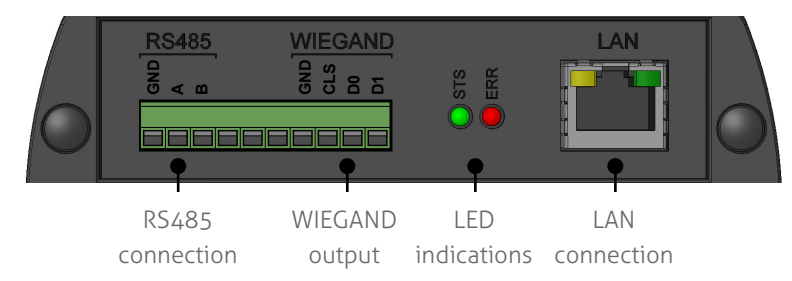

Figure 2: Front view

| R5485     | Connect the RS485 to the License Plate Reader (9600, 8N1).<br>A: RS485-A (yellow)<br>B: RS485-B (green)<br>GND: RS485-GND (purple)                                                                                                    |
|-----------|----------------------------------------------------------------------------------------------------|
| WIEGAND   | Connect the Wiegand output to your access control system.<br>D1: Wiegand data-1 (white)<br>D0: Wiegand data-0 (green)<br>GND: Ground (black)                                                                                                    |
| MAGSTRIPE | Magstripe Clock and Data output.Select with the plate conversion mode switches. See for moredetails chapter 5.D1:DataD0:ClockCLS:Card LoadedGND:Ground                                                                                                    |
| BARCODE   | <ul> <li>Barcode wand emulation data output in code39 format.</li> <li>Select with the plate conversion mode switches. See for more details chapter 5.</li> <li>D1: Wand emulation data output (black=high)</li> <li>D0: Wand emulation data output (black=low)</li> <li>GND: Ground</li> </ul> |
| STS LED   | Status LED (green)<br>Blinks regularly to indicate standby.<br>Blinks fast to indicate that a RS485 message (license plate) is<br>processed.                                                                                                    |
| ERR LED   | Error LED (red)<br>Normally off.<br>On if match-list used and license plate not found.                                                                                                    |
| LAN       | The LAN connection (RJ45 socket) is used to configure the<br>device and manage the match-list.<br>Link LED (left): Off=No link, Amber=10Mbps,<br>Green=100Mbps.<br>Activity LED (right): Off=No activity, Amber=HDX<br>Activity, Green=FDX Activity.                                            |

The power supply and the DIP-switches are located on the rear panel. See the picture below.

| 0                   |                                                       | 12-24Vdc                                                                     | 0                 |
|---------------------|-------------------------------------------------------|------------------------------------------------------------------------------|-------------------|
|                     | Switches                                              | Power input                                                                  |                   |
| Figure 3: Rear view |                                                       |                                                                              |                   |
| Power input         | Use the supplie<br>Power supplies<br>(positive voltag | ed 24VDC power adapter.<br>must be able to supply 12 –<br>ge at center pin). | 24 VDC / 5 Watt   |
| Switches            | The switches se<br>details chapter                    | elect the plate conversion mo<br>5.                                          | ode. See for more |

# 4 ANPR CONFIGURATION

This chapter describes the required plate reader settings when using the WIM. These settings must be configured in the plate reader using a web browser and the plate reader's TCPIP interface. See for more details about the plate reader the ANPR installation guide.

# 4.1 PLATE READER SETTINGS4.1.1 EVENTS / ACTIONS

The OCR Read event must generate an RS485 output message as specified below. Optionally enable the OCR Not Read event to output a NOTREAD message. Optionally enable the OCR No Plate event to output a NOPLATE message.

#### OCR Read – 485 Msg

Enable: YES Message: %PLATE\_STRING%0x0D%0x0A

#### OCR Not Read – 485 Msg

Enable: YES | NO Message: NOTREAD%0x0D%0x0A

#### OCR No Plate – 485 Msg

Enable: YES | NO Message: NOPLATE%0x0D%0x0A

#### 4.2 SYSTEM SETTINGS

#### 4.2.1 SERIAL PORTS

The RS485 serial port must be enabled as specified below.

| Enable:    | YES  |  |
|------------|------|--|
| Baud rate: | 9600 |  |
| Parity:    | NONE |  |
| Data Bit:  | 8    |  |
| Stop Bit:  | 1    |  |
| Message:   | RAW  |  |

# 5 PLATE CONVERSION MODES

The plate conversion mode is selected using the 4 switches located on the device rear panel.

| Plate Conversion Mode                        | 1   | 2   | 3   | 4   | Mode<br>Hex |
|----------------------------------------------|-----|-----|-----|-----|-------------|
| Wiegand 26-bit SHA-1 (see chapter 5.1)       | ON  | ON  | ON  | ON  | OF          |
| Wiegand 64-bit (see chapter 5.2)             | OFF | ON  | ON  | ON  | OE          |
| Magstripe ISO7811 track 1 (see chapter 5.4)  | ON  | OFF | OFF | ON  | 09          |
| Magstripe ISO7811 track 2 (see chapter 5.5)  | OFF | OFF | OFF | ON  | 08          |
| Barcode code39 emulation (see chapter 5.6)   | ON  | OFF | OFF | OFF | 01          |
| Wiegand match-list mode (see chapter 5.3)    | OFF | OFF | OFF | OFF | 00          |
| Wiegand match-list-XL mode (see chapter 5.3) | OFF | OFF | ON  | OFF | 04          |

#### 5.1 WIEGAND 26-BIT (SHA-1)

In this mode, every received license plate message is converted to a Wiegand 26-bit output message using the SHA-1 security hashing algorithm.

Wiegand 26-bit SHA-1 conversion procedure:

| 1 | Receive license plate message            | hk 55 evb         |
|---|------------------------------------------|-------------------|
| 2 | Turn into upper case                     | HK 55 EVB         |
| 3 | Remove spaces                            | HK55EVB           |
| 4 | Calculate SHA-1 digest                   | A44F633C 8A6D1581 |
|   |                                          | 50CCEB3E F83D9DE0 |
|   |                                          | BA80CF15          |
| 5 | Truncate. Keep least significant 24-bits | A80CF15           |
|   |                                          |                   |

6 Add parity bits according to Wiegand 26-bit format

The WIM\_Calc software is available to calculate Wiegand output numbers for specific license plates.

| * | WIM Calculator                 |                      |               |           |  |      |  |  |  |  |  |
|---|--------------------------------|----------------------|---------------|-----------|--|------|--|--|--|--|--|
| E | <u>File V</u> iew <u>H</u> elp |                      |               |           |  |      |  |  |  |  |  |
|   | Number Plate:<br>hk 55 evb     |                      |               |           |  | Calc |  |  |  |  |  |
|   | Wiegand 26-bit                 |                      |               |           |  |      |  |  |  |  |  |
|   | Number plate                   | Wiegand 26-bit (hex) | Facility code | ID number |  |      |  |  |  |  |  |
|   | HK55EVB                        | 0x3019E2A            | 128           | 53013     |  |      |  |  |  |  |  |
|   |                                |                      |               |           |  |      |  |  |  |  |  |
|   |                                |                      |               |           |  |      |  |  |  |  |  |
|   |                                |                      |               |           |  |      |  |  |  |  |  |
|   |                                |                      |               |           |  |      |  |  |  |  |  |
|   |                                |                      |               |           |  |      |  |  |  |  |  |

Figure 4: WIM\_Calc software screenshot

#### 5.2 WIEGAND 64-BIT

In this mode, every received license plate message is converted to a Wiegand 64-bit

#### Note

In Wiegand 64-bit mode it is not required to use the LAN connection.

In Wiegand 26-bit (SHA-1) mode it is not required to use the LAN connection.

Plate Conversion Modes

output message.

The first four bits are always 0110.

Next 10 groups of 6 bits. Each 6-bit group contains a license plate character. See character conversion table below.

If the license plate string contains less than 10 characters, the first groups are « empty » (= 000000).

If a character is not found in the conversion table, then the conversion uses « other » (=111111).

| CHAR | 6-BIT  | CHAR | 6-BIT  | CHAR | 6-BIT  | CHAR      | 6-BIT  |
|------|--------|------|--------|------|--------|-----------|--------|
| '0'  | 010000 | 'A'  | 011010 | 'K'  | 100100 | 'U'       | 101110 |
| '1'  | 010001 | 'B'  | 011011 | 'L'  | 100101 | ١Vı       | 101111 |
| '2'  | 010010 | 'C'  | 011100 | 'M'  | 100110 | 'W'       | 110000 |
| '3'  | 010011 | 'D'  | 011101 | 'N'  | 100111 | ١X        | 110001 |
| '4'  | 010100 | 'E'  | 011110 | 'O'  | 101000 | Υ         | 110010 |
| '5'  | 010101 | 'F'  | 011111 | 'P'  | 101001 | 'Ζ'       | 110011 |
| '6'  | 010110 | 'G'  | 100000 | ١Q١  | 101010 |           |        |
| '7'  | 010111 | 'H'  | 100001 | 'R'  | 101011 |           |        |
| '8'  | 011000 | 'l'  | 100010 | 'S'  | 101100 | « empty » | 000000 |
| '9'  | 011001 | יני  | 100011 | 'T'  | 101101 | « other » | 111111 |

Table 1: character conversion table

The WIM\_Calc software is able to calculate the Wiegand 64-bit output numbers for specific license plates.

#### **Examples:**

License plate 'HK55EVB':

| 011000000000 |          | 00000   | 100001 | 100100 | 010101 | 010101 | 011110 | 101111 | 011011 |
|--------------|----------|---------|--------|--------|--------|--------|--------|--------|--------|
| «empty» «e   | empty» · | «empty» | Н      | К      | 5      | 5      | E      | V      | В      |

License plate 'VR46#T':

| 0110 | 000000  | 000000  | 000000  | 000000  | 101111 | 101011 | 010100 | 010110 | 111111 | 101101 |
|------|---------|---------|---------|---------|--------|--------|--------|--------|--------|--------|
|      | «empty» | «empty» | «empty» | «empty» | V      | R      | 4      | 6      | #      | Т      |

#### 5.3 WIEGAND MATCH-LIST MODE

In the Wiegand match-list mode, every received license plate message is searched in the match-list. If the plate string is found, then the corresponding Wiegand output message will be transmitted. If the plate string is not found, then no Wiegand output is generated. Optionally a defined Wiegand output message can be transmitted when no match is found.

The match-list or match-list XL mode is selected with the dip-switches.

|                   | Match-list (mode 00)   | Match-list xl (mode 04) |
|-------------------|------------------------|-------------------------|
| Memory            | EEPROM                 | FLASH                   |
| Capacity          | 1008 plates            | 20480 plates            |
| Write endurance   | 1M times               | 100K times              |
| Read/search speed | 133µsec / plate        | 8µsec / plate           |
|                   | max = 130µsec x 1008 = | max = 8µsec x 20480 =   |
|                   | 135msec                | 160msec                 |

The match-list is managed through the LAN interface. This can be done using the WIM\_List software.

See below a screenshot of the WIM\_List software.

| * V          | 🛨 WIM List                                                                                     |                                |                              |                                                |              |          |                   |  |  |  |
|--------------|------------------------------------------------------------------------------------------------|--------------------------------|------------------------------|------------------------------------------------|--------------|----------|-------------------|--|--|--|
| <u>F</u> ile | <u>T</u> ransfer                                                                               | <u>P</u> lates <u>D</u> evices | <u>O</u> ptions <u>H</u> elp |                                                |              |          |                   |  |  |  |
|              | Edit Plate                                                                                     |                                |                              |                                                | Edit Device  |          |                   |  |  |  |
| Nu<br>       | Number Plate:         Wiegand id-number:           < enter plate >         < enter id-number > |                                |                              | Wiegand Interface Modules Search Devices Selev |              |          |                   |  |  |  |
|              | Match List                                                                                     |                                |                              |                                                | Devices      |          |                   |  |  |  |
|              | numbe                                                                                          | er plate                       | wiegand id-number            |                                                | ip-address   | hostname | mac-address       |  |  |  |
| 1            | X33EV                                                                                          | κ                              | 1                            |                                                | 1 10.5.16.60 | c9b11d4  | 00-80-A3-9B-11-D4 |  |  |  |
| 2            | KM46\                                                                                          | /R                             | 46                           |                                                |              |          |                   |  |  |  |
| 3            | XLSZ1                                                                                          | 7                              | 858                          |                                                |              |          |                   |  |  |  |
|              |                                                                                                |                                |                              |                                                |              |          |                   |  |  |  |
|              |                                                                                                |                                |                              | >                                              |              |          |                   |  |  |  |
|              |                                                                                                |                                |                              |                                                |              |          |                   |  |  |  |
|              |                                                                                                |                                |                              | - <                                            |              |          |                   |  |  |  |
|              |                                                                                                |                                |                              |                                                |              |          |                   |  |  |  |
| Wieg         | and 26-bit                                                                                     | FC10                           |                              |                                                |              |          | .4                |  |  |  |

Figure 5: WIM\_List software screenshot

The WIM\_List software shows on the left side the match-list. New plates and numbers can be added to the list. Remove plates by using the popup menu or pressing the delete key. To view or edit the special plates or the Wiegand output format, it is required to select the Expert user mode.

On the right side the devices (Wiegand Interface Modules) are shown. Click the Search button to scan for devices. System administrators and installers require user mode Expert to configure the devices (e.g. assign an IP address).

Click the transit ('>') or receive ('<') button to synchronize the match-list with the

selected device.

Do not transmit the match-list more than 50 times per day, to avoid memory endurance stress.

Do not transmit the match-list XL more than 500 times per day, to avoid memory endurance stress.

#### Note

The match-list XL mode is introduced in firmware version 1.10.

#### 5.4 MAGSTRIPE ISO7811 TRACK 1

In this mode the license plate is converted to a magstripe ISO7811 track 1 compatible output message.

| Syntax: | <ss> <plate< th=""><th>&gt; <es> <lrc></lrc></es></th></plate<></ss> | > <es> <lrc></lrc></es>                  |
|---------|----------------------------------------------------------------------|------------------------------------------|
| Where:  | <ss></ss>                                                            | Start sentinel (hex 05 = bin 000101)     |
|         | <plate></plate>                                                      | License plate string (variable number of |
|         |                                                                      | characters)                              |
|         | <es></es>                                                            | End sentinel (hex 1F = bin 011111)       |
|         | <lrc></lrc>                                                          | Checksum. Xor all message characters     |
|         |                                                                      | including <ss> and <es>.</es></ss>       |

ISO7811 track 1 data consists of 6 data bits + 1 odd parity bit for each character. See character set below.

| Char                   | Bin    | Char        | Bin    | Char | Bin    | Char        | Bin    |
|------------------------|--------|-------------|--------|------|--------|-------------|--------|
| Space                  | 000000 | 0           | 010000 | @    | 100000 | Ρ           | 110000 |
| !                      | 000001 | 1           | 010001 | А    | 100001 | Q           | 110001 |
| 11                     | 000010 | 2           | 010010 | В    | 100010 | R           | 110010 |
| #                      | 000011 | 3           | 010011 | С    | 100011 | S           | 110011 |
| \$                     | 000100 | 4           | 010100 | D    | 100100 | Т           | 110100 |
| <sub>ଞ</sub> <ss></ss> | 000101 | 5           | 010101 | Е    | 100101 | U           | 110101 |
| &                      | 000110 | 6           | 010110 | F    | 100110 | V           | 110110 |
| T                      | 000111 | 7           | 010111 | G    | 100111 | W           | 110111 |
| (                      | 001000 | 8           | 011000 | Н    | 101000 | Х           | 111000 |
| )                      | 001001 | 9           | 011001 | 1    | 101001 | Υ           | 111001 |
| *                      | 001010 | :           | 011010 | J    | 101010 | Z           | 111010 |
| +                      | 001011 | ;           | 011011 | К    | 101011 | [           | 111011 |
| /                      | 001100 | <           | 011100 | L    | 101100 | \           | 111100 |
| -                      | 001101 | =           | 011101 | Μ    | 101101 | ]           | 111101 |
| •                      | 001110 | >           | 011110 | Ν    | 101110 | ^ <fs></fs> | 111110 |
| /                      | 001111 | ? <es></es> | 011111 | 0    | 101111 | _           | 111111 |

Table 2: ISO7811 track 1 character set

#### Example:

License plate 'HK55EVB' = %HK55EVB?H License plate 'VR46IT' = %VR46IT?! Plate Conversion Modes

#### ISO7811 track 1 details:

Card loaded, Clock and Data signals are active-low.

Timing per character is 1575  $\mu$ sec, per bit 225  $\mu$ sec (= ±4450 Hz).

The characters are transmitted "backwards". Least significant bit first and ending with the odd parity bit.

Number of leading and trailing clock zeros is 62.

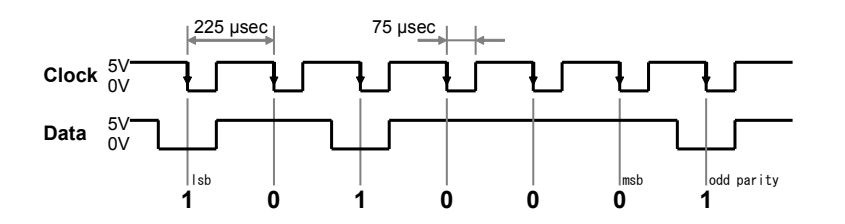

#### Note

The magstripe iso7811 track 1 mode does not require to use the LAN connection.

The magstripe iso7811 track 1 mode is introduced in firmware version 1.05.

#### 5.5 MAGSTRIPE ISO7811 TRACK 2

In this mode the license plate is converted to a magstripe ISO7811 track 2 compatible output message.

| Syntax: | <ss> <plate< th=""><th>&gt; <es> <lrc></lrc></es></th></plate<></ss> | > <es> <lrc></lrc></es>                  |
|---------|----------------------------------------------------------------------|------------------------------------------|
| Where:  | <ss></ss>                                                            | Start sentinel (hex B = bin 1011)        |
|         | <plate></plate>                                                      | License plate string (variable number of |
|         |                                                                      | characters)                              |
|         | <es></es>                                                            | End sentinel (hex F = bin 1111)          |
|         | <lrc></lrc>                                                          | Checksum. Xor all message characters     |
|         |                                                                      | including <ss> and <es>.</es></ss>       |

ISO7811 track 2 data consists of 4 data bits + 1 odd parity bit for each character. All characters must be decimal numbers in the range from 0 to 9. Except for the start-sentinel (hex B), end-sentinel (hex F) and LRC.

Because the character set only contains decimal numbers, the license plate string must be converted from text to numbers. This conversion is done as shown in the conversion table below.

#### WIM | INSTALLATION GUIDE

Plate Conversion Modes

| CHAR  | TK2 CHARS | CHAR | TK2 CHARS |
|-------|-----------|------|-----------|
| Space | 0 0       | 0    | 2 0       |
| !     | 0 1       | 1    | 2 1       |
|       | 0 2       | 2    | 2 2       |
| #     | 0 3       | 3    | 2 3       |
| \$    | 0 4       | 4    | 2 4       |
| 010   | 0 5       | 5    | 2 5       |
| æ     | 06        | 6    | 26        |
|       | 07        | 7    | 2 7       |
| (     | 1 0       | 8    | 3 0       |
| )     | 1 1       | 9    | 3 1       |
| *     | 1 2       | :    | 32        |
| +     | 1 3       | ;    | 3 3       |
| ,     | 1 4       | <    | 34        |
| -     | 1 5       | =    | 3 5       |
| •     | 16        | >    | 36        |
| /     | 1 7       | ?    | 37        |

| CHAR | TK2 CHARS |
|------|-----------|
| @    | 4 0       |
| А    | 4 1       |
| В    | 4 2       |
| С    | 4 3       |
| D    | 4 4       |
| E    | 4 5       |
| F    | 4 6       |
| G    | 4 7       |
| Н    | 5 0       |
| 1    | 5 1       |
| J    | 5 2       |
| К    | 5 3       |
| L    | 54        |
| Μ    | 5 5       |
| Ν    | 56        |
| 0    | 57        |

Table 3: ISO7811 track 2 character conversion table

#### Example

License plate 'HK55EVB' = B50532525456642F0 License plate 'VR46IT' = B666224265164F4

#### ISO7811 track 2 details

Card loaded, Clock and Data signals are active-low. Timing per bit is 630 µsec (= ±1600 Hz). The characters are transmitted "backwards". Least significant bit first and ending with the odd parity bit.

Number of leading and trailing clock zeros is 16.

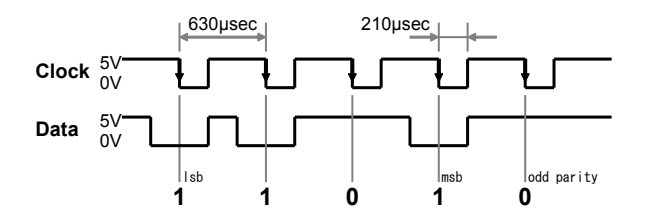

#### Note The m

CHAR

P

R

S

Т

U

V

W

Х

Y

Ζ

[

\

]

**TK2 CHARS** 

60

6 1

62

63

64

65

66

67

70

7 1

72

73 74

75

76 77

The magstripe iso7811 track 2 mode does not require to use the LAN connection.

The magstripe iso7811 track 2 mode is introduced in firmware version 1.05.

#### 5.6 BARCODE WAND EMULATION CODE39

In this mode the license plate is transmitted in the barcode wand emulation code39 data format.

The code39 format is a widely used barcode format. The specification defines that the character set includes uppercase letters (A to Z), decimal digits (0 to 9) and a few special characters. The asterisk (\*) is used for start and stop character.

#### Note

The barcode code39 mode does not require to use the LAN connection. The barcode code39 mode is introduced in firmware version 1.06.

# WIM | INSTALLATION GUIDE

Plate Conversion Modes

| Example          |     |     |   |   |   |   |   |   |  |
|------------------|-----|-----|---|---|---|---|---|---|--|
| License plate HK | 55E | VB: |   |   |   |   |   |   |  |
|                  |     |     |   |   |   |   |   |   |  |
| *                | Η   | K   | 5 | 5 | Ε | V | В | * |  |

#### Barcode code39 details:

Inter-character gap

The code39 format contains for each characters 5 bars (black stripes) and 4 spaces (white). Three elements are wide and six elements are small. The ratio between wide and small is 3:1. The characters are separated by an inter-character gap, which is a small space.

Output connection D1 transmits code39 data black = high. Output connection D0 transmits code39 data black = low.

1msec

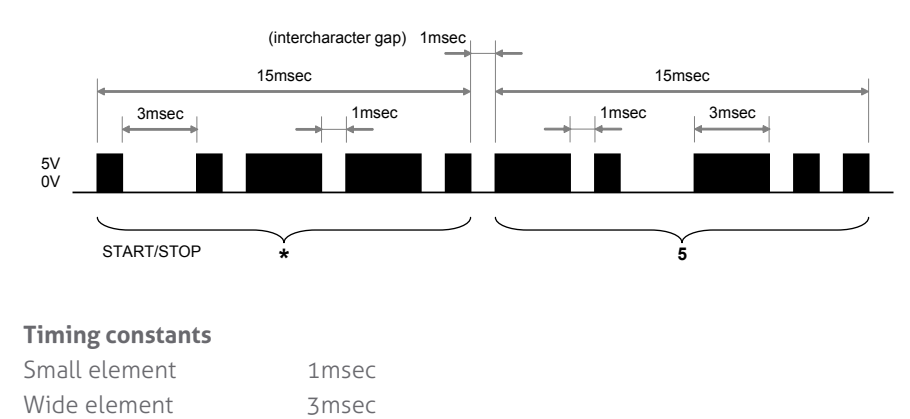

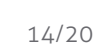

# 6 PROGRAMMER'S GUIDE

The LAN interface allows to configure the device and manage the match-list. The easiest way is to do this using the NEDAP WIM\_List software. Customized software can be developed using the command messages described in this chapter.

By default DHCP is enabled on the WIM. This means that the WIM will ask upon powerup the DHCP server on the network for an ip-address. You can use the WIM\_List software or the Lantronix Device Installer software to assign a fixed ipaddress.

The TCP port number for communication with the WIM is 10001.

#### 6.1 MESSAGE FORMAT

Once the connection is established with the WIM on TCP port number 10001, command messages can be transmitted to the WIM and response message may be received.

Messages are sent in ASCII format. Every message is terminated with a carriagereturn (0x0D) and linefeed (0x0A) character sequence. message<cr><lf>

Usually the WIM will reply messages with a echo-message to indicate that the message was successful. If a command message is not supported or not recognized, the WIM will return an error message (?<cr><lf>).

#### 6.2 COMMAND MESSAGES

| QVE | <b>Request Firmw</b> | are Version   | re Version                            |  |  |  |  |
|-----|----------------------|---------------|---------------------------------------|--|--|--|--|
|     | Description:         | Request firmw | are version.                          |  |  |  |  |
|     | Syntax:              | QVE           |                                       |  |  |  |  |
|     | Reply:               | QVEpppvvv     |                                       |  |  |  |  |
|     | Where:               | ррр           | Firmware name (LPX)                   |  |  |  |  |
|     |                      | VVV           | Firmware version (100 = version 1.00) |  |  |  |  |
|     |                      |               |                                       |  |  |  |  |

#### QTM Request Plate Conversion Mode

| Description: | Request plat | e conversion mode as selected using the |
|--------------|--------------|-----------------------------------------|
|              | plate conver | sion switches. See also chapter 5.      |
| Syntax:      | QTM          |                                         |
| Reply:       | QTMmm        |                                         |
| Where:       | mm           | Plate conversion mode in the range      |
|              |              | from hex 00 to 0F (00=all switches off, |
|              |              | 01=only switch 1 on, 0F: all switches   |
|              |              | on).                                    |

#### QLS Request Match-List Status

| Description: | Request match-li | st status. Returns the match-list size and |
|--------------|------------------|--------------------------------------------|
|              | number of used e | entries. The reply depends upon the        |
|              | match-list mode  | selected by the dip-switches.              |
| Syntax:      | QLS              |                                            |
| Reply:       | QLSuuuussss      |                                            |
| Where:       | UUUU             | Number of used entries in the match-       |

Programmer's Guide

|     |                  | SSSS                                 | list. Range from hex 0000 to FFFF.<br>Match-list size. Range from hex 0000 to<br>FFFF. |
|-----|------------------|--------------------------------------|----------------------------------------------------------------------------------------|
|     | Example 1:       | QLS006403F0                          | Match-list size is 1008 entries. Used<br>100 entries (908 free).                       |
|     | Example 2:       | QLS03E85000                          | Match-list-XL size is 20480 entries.<br>Used 1000 entries (19480 free).                |
| CLS | Clear Match-List |                                      |                                                                                        |
|     | Description:     | Clear match-list of eeprom aswell as | completely. Clears both the match-list in<br>the match-list-xl in flash.               |
|     | Syntax:          | CLS                                  |                                                                                        |
|     | Reply:           | CLS                                  |                                                                                        |

This command also clears the no-match found entry.

#### SLS Set Match-List Entry

Notes:

QLI

| Description:    | Append an entry to the match-list. The entry contains a<br>license plate string and it's corresponding Wiegand<br>output specification. If the license plate is already in the<br>match-list, then the entry is updated. It is not possible to<br>update a license plate in the match-list-XL mode.<br>It is recommended to use the WIM_List software to<br>transmit many license plate entries. |                                               |  |  |  |
|-----------------|----------------------------------------------------------------------------------------------------|-----------------------------------------------|--|--|--|
| Syntax:         | SLSppp=wwww                                                                                                    | WWWWWWWWWWWWWWWWWWWWWWWWWWWWWWWWWWWWWW        |  |  |  |
| Reply:          | SLSppp=wwww                                                                                                    | WWWWWWWWWWWWWWWWWWWWWWWWWWWWWWWWWWWWWW        |  |  |  |
|                 | MEMFULL                                                                                                    | $\leftarrow$ Memory full: plate not appended. |  |  |  |
|                 | PLEXIST                                                                                                    | $\leftarrow$ Plate already exists: plate not  |  |  |  |
|                 |                                                                                                    | updated (only match-list XL mode).            |  |  |  |
| Where:          | ррр                                                                                                    | License plate string. String length can be    |  |  |  |
|                 |                                                                                                    | 1 to 10 characters.                           |  |  |  |
|                 |                                                                                                    | Use uppercase characters and do NOT           |  |  |  |
|                 |                                                                                                    | use separators or spaces.                     |  |  |  |
|                 | WWWW                                                                                                    | Wiegand output specification.                 |  |  |  |
|                 |                                                                                                    | Must be exactly 12 hex characters,            |  |  |  |
|                 |                                                                                                    | including a start-bit and the complete        |  |  |  |
|                 |                                                                                                    | Wiegand output format. E.g. parity bits,      |  |  |  |
|                 |                                                                                                    | facility code, id-number.                     |  |  |  |
| Notes:          | Don't forget to a                                                                                                    | dd the start-bit, when building the           |  |  |  |
|                 | Wiegand output                                                                                                    | specification.                                |  |  |  |
| Example:        | Assign license p                                                                                                    | late 'HK55EVB' to Wiegand 26-bit facility     |  |  |  |
|                 | code 1, ID-numb                                                                                                    | per 12345.                                    |  |  |  |
|                 | SLSHK55EVB=00                                                                                                    | 00006026073                                   |  |  |  |
|                 |                                                                                                    |                                               |  |  |  |
| Request Match-I | ist Entry                                                                                                    |                                               |  |  |  |

# Description:Request an indexed entry from the match-list. If the<br/>requested entry is empty, then an empty message is<br/>returned. Use the QLS command to check how many<br/>entries are used in the match-list.Syntax:QLliiiiReply:QLliiiippp=wwwwwwww<br/>Where:iiiiMatch-list index in range from hex 0000<br/>to FFFF. First entry at index 0.<br/>License plate string. String length can be

Syntax:

Reply:

CNF

CNF

|     |                                   | WWWW                                                      | 1 to 10 characters.<br>Wiegand output specification. Is exactly<br>12 hex characters and includes a start-<br>bit and the complete Wiegand output<br>format. E.g. parity bits, facility code, id-<br>number.                |  |  |
|-----|-----------------------------------|-----------------------------------------------------------|----------------------------------------------------------------------------------------------------|--|--|
|     | Example 1:                        | Request the 1 <sup>s</sup><br>license plate 'H<br>QLI0000 | <sup>t</sup> match-list entry. Response contains<br>HK55EVB'.                                                                                                    |  |  |
|     | Example 2:                        | QLI0000HK55<br>Request the 10<br>QLI000A<br>QLI000A       | EVB=000006026073<br>D <sup>th</sup> match-list entry. Empty response.                                                                                                    |  |  |
| SNF | Set No-Match-I                    | ound Entry                                                |                                                                                                    |  |  |
|     | Description:                      | Set the no-mat<br>Wiegand outpu<br>license plate th       | ch-found entry. This entry contains the<br>ut specification assigned to every received<br>nat is not found in the match-list.                                                                                               |  |  |
|     | Syntax:                           | SNFwwwwwwwwww                                             |                                                                                                    |  |  |
|     | Reply:                            | SNFwwwwww                                                 | NWWWW                                                                                                    |  |  |
|     | Where:                            | WWWW                                                      | Wiegand output specification used<br>when license plate not found.<br>Must be exactly 12 hex characters,<br>including a start-bit and the complete<br>Wiegand output format. E.g. parity bits,<br>facility code, id-number. |  |  |
|     | Example:                          | Set the no-mat<br>code 255, id-n<br>SNF00005FFFf          | ch-found entry to Wiegand 26-bit facility<br>umber 65553.<br>FFFF                                                                                                    |  |  |
| QNF | Request No-Ma                     | tch-Found Entry                                           |                                                                                                    |  |  |
|     | Description:<br>Syntax:<br>Reply: | Request the no<br>QNF                                     | p-match-found entry.                                                                                                    |  |  |
|     | Where:                            | WWWW                                                      | Wiegand output specification. 12 hex<br>characters including a start-bit and the<br>complete Wiegand output format. E.g.<br>parity bits, facility code, id-number.                                                          |  |  |
| CNF | Clear No-Match                    | n-Found Entry                                             |                                                                                                    |  |  |
|     | Description:                      | Clear the no-m<br>found in the m<br>generated.            | atch-found entry. If the license plate is not<br>atch-list, then no Wiegand output is                                                                                                    |  |  |

# A TECHINAL SPECIFICATIONS

| ltem                     | Specification                                                                              |                                                       | Remark                                                                          |
|--------------------------|--------------------------------------------------------------------------------------------|-------------------------------------------------------|---------------------------------------------------------------------------------|
| Article number           | 9958789                                                                                    |                                                       | incl. power adapter                                                             |
| Dimensions               | 130 x 125 x 35 mm<br>[ 5.1 x 4.9 x 1.4 " ]                                                 |                                                       |                                                                                 |
| Weight                   | 600 gram                                                                                   |                                                       |                                                                                 |
| Housing                  | Aluminium die-ca                                                                           | ast zinc alloy                                        |                                                                                 |
| Color                    | Graphite gray (RA                                                                          | L 7024)                                               |                                                                                 |
| Protection class         | IP40 (approx. NEI                                                                          | MA1)                                                  |                                                                                 |
| Operating<br>temperature | 0 °C 55 °C<br>[ 32 °F 130 °F ]                                                             |                                                       |                                                                                 |
| Relative humidity        | <90 % non cond                                                                             | ensing                                                |                                                                                 |
| Power supply             | 12 24 VDC ±10                                                                              | )% power supply                                       |                                                                                 |
| Current<br>consumption   | 5 Watt                                                                                     |                                                       |                                                                                 |
| Interfaces               | RS485 – License Plate Reader<br>Wiegand – Access Controller<br>LAN – Config and management |                                                       | max. 1200 mtr [ 4000 ft ]<br>max. 150 mtr [ 500 ft ]<br>max. 100 mtr [ 330 ft ] |
| Power supply             | 12 24 VDC ±10% power supply                                                                |                                                       |                                                                                 |
| Match-list               | Memory:<br>Capacity:<br>Write endurance:<br>Search speed:                                  | EEPROM<br>1008 plates<br>1M times<br>±130µsec / plate |                                                                                 |
| Match-list XL            | Memory:<br>Capacity:<br>Write endurance:<br>Search speed:                                  | FLASH<br>20480 plates<br>100K times<br>±8µsec / plate |                                                                                 |

# **B DISCLAIMER**

This information is furnished for guidance, and with no guarantee as to its accuracy or completeness; its publication conveys no license under any patent or other right, nor does the publisher assume liability for any consequence of its use; specifications and availability of goods mentioned in it are subject to change without notice; it is not to be reproduced in any way, in whole or in part, without the written consent of the publisher.

# C DOCUMENT REVISION

| Version | Date       | Comment                                               |
|---------|------------|-------------------------------------------------------|
| 4.4     | 2017-01-17 | Shielded cable requirement added                      |
| 4.3     | 2015-04-28 | Document number on front page                         |
| 4.2     | 2015-04-28 | Connections front view image improved                 |
| 4.1     | 2015-03-23 | HR update                                             |
| 4.0     | 2014-02-26 | Layout adjusted to new corporate style                |
| 1.3     | 2013-11-21 | Added match list XL                                   |
| 1.2     | 2012-06-07 | Added barcode plate conversion mode                   |
| 1.1     | 2012-02-15 | Added magstripe plate conversion modes                |
| 1.0     | 2012-01-19 | Added chapter with required ANPR settings             |
| 0.3     | 2011-12-06 | RS485 A/B naming corrected                            |
| 0.2     | 2011-10-25 | Updated with Wiegand 64-bit mode and command messages |
| 0.1     | 2011-10-11 | Initial document version                              |